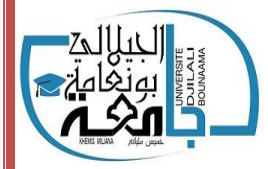

الجمهورية الجزائرية الديمقراطية الشعبية

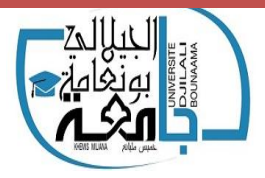

People's Democratic Republic of Algeria

وزارة التعليم العالي والبحث العلمي

## **Ministry of Higher Education and Scientific Research**

Universit of Djilali Bounaama Khemis Miliana

جامعة الجيلالي بونعامة — خميس مليانة–

Institute of Sciences and Techniques of Physical and Sports Activities معهد علوم وتقنيات النشاطات البدنية والرياضية

محاضر إن مقياس تقنيات المعالجة الاحصائية

المستوى: السنة أو لي ماستر

تخصص: النشاط البدني الرياضي المدرسي

1

المشرف على المقياس:

الأستاذ: بن حاج الطاهر عبد القادر

1-معلومات عامة عن المقياس: السداسي: الثاني عنوان الوحدة : وحدة التعليم المنهجية المادة: تقنيات المعالجة الاحصائية نوع الدرس: 🏾 أعمال موجهة، 💻 محاضرة المعامل: 2 الرصيد: 3 أهداف التعليم: بعد دراسة المقياس يستطيع الطالب اختيار وتطبيق الأساليب الاحصائية المناسبة لغرض استخدامها في محال البحث العلمي أو في المحال المهني، وهذا بواسطة برنامج الحزمة الاحصائية للعلوم الاجتماعية **spss** . المعارف المسبقة المطلوبة: التمكن في الاحصاء الوصفي والاستدلالي من الناحية النظرية. معرفة كيفية اختيار الاساليب الاحصائية المناسبة للبيانات وشروط تطبيقها. طريقة التقييم: امتحان كتابي في لهاية السداسي 2- معلومات عن الأستاذ: الأستاذ: بن حاج الطاهر عبد القادر الرتبة: أستاذ محاضر –أ– البريد الالكتروني:belhaj0008@hotmail.fr البريد الالكتروين المهن:abdelkader.benhadj-tahar@univ-dbkm.dz توقيت الحصة:الثلاثاء من 15.30 إلى 17 .

| دُ-المراجع:                                                                                                    |
|----------------------------------------------------------------------------------------------------|
| -المراجع باللغة العربية:                                                                                                    |
| - باهي مصطفى حسين، سالم أحمد عبد الفتاح، (2006)، الاحصاء التطبيقي باستخدام الحزم الجاهزة، القاهرة، مكتبة الانجلومصرية.                                                                                                    |
| - بوحفص عبد الكريم،( 2013)، الاساليب الاحصائية وتطبيقاتها يدويا وباستخدام برنامج spss، الجزء 1، د.م.ج بن عكنون، الجزائر.                                                                                                    |
| ، ( 2013)، الاساليب الاحصائية وتطبيقاتها يدويا وباستخدام برنامج spss، الجزء 2، د.م.ج بن عكنون، الجزائر.                                                                                                    |
| - جودة محفوظ، (2008)، التحليل الاحصائي الأساسي باستخدام spss، عمان، دار وائل للنشر والتوزيع.                                                                                                    |
| - سلطان آل حسن ، الهفوفي حسين، أساسيات التحليل الاحصائي باستخدام Spsswin، كلية العلوم، جامعة الملك سعود،   السعودية.<br>- فهمي محمد ، (2005)، الاحصاء بلا معاناة: المفاهيم مع التطبيقات باستخدام برنامج spss، الجزء 1،  السعودية مكتبة الملك فهد الوطنية . |
| ، (2005)، الاحصاء بلا معاناة: المفاهيم مع التطبيقات باستخدام برنامج spss، الجزء 2، السعودية مكتبة الملك فهد الوطنية                                                                                                    |
| - صافي سمير، أبو الدقة سناء،(2012) ، تطبيقات عملية في البحث التربوي والنفسي باستخدام spss، الجامعة الاسلامية غزة. فلسطين.                                                                                                    |
| - عزت عبد الحميد، (2011)، الاحصاء النفسي والتربوي، تطبيقات باستخدام <b>spss</b> ، القاهرة، دار الفكر العربي.                                                                                                    |
| -علام، صلاح الدين محمود ، (2005): الأساليب الاحصائية الاستدلالية في تحليل بيانات البحوث النفسية والتربوية، القاهرة، دار الفكر العربي.                                                                                                    |
| - العتوم شفيق، (2008)، طرق الاحصاء:تطبيقات اقتصادية وإدارية باستخدام spss، عمان، دار المناهج للنشر والتوزيع                                                                                                    |
| - غيث البحر ، التنجي معن ،(2014) ، التحليل الاحصائي للاستبيانات باستخدام ibm spss   statistics ، مركز سبر للدراسات<br>الاحصائية والسياسات العامة، www.sabr-sp.com                                                                                          |
| – النجار نبيل،(2015) ، الاحصاء التحليلي مع تظبيقات برمحية <b>spss</b> ، عمان، دار الحامد للنشر والتوزيع.                                                                                                    |
| – بخيت حسين علي، الرفاعي غالب عوض،(2007) ، تحليل ونمذجة البيانات باستخدام الحاسوب تطبيق شامل للحزمة spss، عمان، الأهلية<br>للنشر والتوزيع.                                                                                                    |
| لراجع باللغات الأجنبية:                                                                                                    |

1-champely stéphan,(2004), statistique appliquée au sport, bruxelles, éd. De boech université.

2- Hamdani hocine,(2010), Statistique descriptive,6 ed, alger ;opu.

3-jean- pierre lecoutre,(2002) ; Statistique et propalités ;2 ed ; paris , dunod

4- محتوى المادة:

| الصفحة | المواضيع                                         | الحصة |
|--------|--------------------------------------------------|-------|
| 7–5    | مراجعة نظرية                                     | 01    |
| 9-8    | نظرة حول برنامج spss                             | 02    |
| 11-10  | مقاييس الاحصاء الوصفي                            | 03    |
| 13-12  | استكشاف البيانات                                 | 04    |
| 15-14  | اختبار كا <sup>2</sup> لعامل واحد                | 05    |
| 21-16  | اختبار كا <sup>2</sup> لعاملين، معامل التوافق    | 06    |
| 27-22  | التحليل الاحصائي للاستبيان                       | 07    |
| 31-28  | معامل الارتباط البسيط                            | 08    |
| 34-32  | معامل الارتباط المتعدد والجزئي                   | 09    |
| 38-35  | اختبار ت للمجموعة الواحدة، للمجموعتين المرتبطتين | 10    |
| 41-39  | اختبار ت للمجموعتين المستقلتين                   | 11    |
| 44-42  | تحليل التباين الأحادي                            | 12    |

المحاضرة 01:مراجعة نظرية تعريف: يعرف الاحصاء بأنه العلم الذي يهتم بجمع وتنظيم البيانات وتحليل القياسات المميزة للظواهر المختلفة كما يبحث في البيانات وذلك بجمعها وتنظيمها وتحليلها واستقراء النتائج منها، ثم اتخاذ القرارات بناء على ذلك وعلى ضوء هاذين التعريفين يمكن القول بأن استخدام الاحصاء في الدراسات المطبقة في محال الأنشطة البدنية والرياضية يتطلب المرور بأربعة خطوات رئيسية: – جمع البيانات، –تنظيمها في جدول وعرضها بيانيا، –تحليل البيانات وإجراء المقارنات بينها –استقراء النتائج واتخاذ القرارات الاحصائية. على أساس هذه الخطوات الاربعة يمكن تقسيم الاحصاء الى احصاء وصفي وإحصاء استدلالي: يتضمن الاحصاء الوصفى الخطوات الثلاثة الاولى بينما يتضمن الاحصاء الاستدلالي الخطوة الأخيرة. المتغير: هو مقدار كمي أو وصفى يستخدم لقياس خاصية أو ميزة معينة لأفراد المحتمع أو العينة. أنواع المتغيرات: المتغير الكمي: هو الذي يمكن قياسه كميا، أو يأخذ قيما رقمية تعكس مدى توفر خاصية معينة وينقسم بدوره إلى نوعين: المتغير الكمي المتصل: هو كل متغير يمكن تقسيم وحدات قياسه إلى وحدات جزئية بحيث تكون استمرارية في القياس: مثل متغير الطول، الوزن....إلخ. المتغير المنفصل: هو كل متغير يعبر عنه بوحدات صحيحة لا يمكن تجزئتها مثلا: عدد الطلبة، عدد قاعات التدريس، أي تختلف قيمه مقادير محدودة. المتغير الكيفي: هو عبارة عن صفات أو كلمات تدل على انتماء الافراد إلى فئات أو اصناف معينة، و كأمثلة على هذا: فصيلة الدم للشخص، المستوى التعليمي ...إلخ.

ستويات القياس:

القياس الاسمي:

هو أدبى مستويات القياس، وفيه تستخدم الأعداد فقط كعناوين أو أقسام منفصلة للتمييز بين مختلف العناصر، وأمثلة ذلك: أرقام اللاعبين، السيارات، الولايات.

الهدف من هذا النوع من القياس هو مجرد التصنيف.

القياس الرتبي:

هو المستوى الثاني من مستويات القياس، و فيه ترمز الأعداد الى رتب تبين المواقع النسبية للأشياء أو الافراد، و تعكس مقاييس الرتبة ما إذا كان الشخص أو الشيء أصغر أو أكبر، أثقل أو أخف، أقوى أو أضعف بالنسبة للآخرين، و كمثال على ذلك: رتب الطلاب في مقياس الفيزيولوجيا...الخ

القياس الكمي – المسافات المتساوية:

يعبر عن المتغير في هذا المستوى بقيم عددية، ويفترض أن المسافة بين القيمة والقيمة التي تليها متساوية، كما أن الصفر فيه غير حقيقي أي أنه لا يعبر عن غياب الظاهرة، مثل درجات القلق، درجات الحرارة...الخ

المستوى النسبي:

ينطلق القياس في هذا المستوى من الصفر الحقيقي، الذي يدل على غياب الظاهرة مثل غياب النيكوتين في دم الرياضي، وبالتالي يعتبر أدق مستويات القياس ومثال عل هذا: الأوزان، الأطوال، المسافات...الخ.

تصنيف البيانات:

بيانات مجموعة واحدة:

وهي تختص بمتغير واحد يتم قياسه لمجموعة واحدة من الأفراد.

محموعتان مستقلتان من البيانات:

و هي تختص بمتغير واحد فقط يتم قياسه لمجموعتين مستقلتين من الأفراد كما في حالة قياس القوة العضلية لمجموعة من الذكور والإناث، درجات الضغط لمجموعة الذكور والاناث.

محموعتان مترابطتان من البيانات:

وهي تختص بمتغير واحد فقط يتم قياسه على مجموعة واحدة من الأفراد مرتين كما في القياس القبلي والبعدي، أو في حالة قياس متغيرين مستقلتين لمجموعة واحدة من الأفراد كقياس متغير القلق قبل وبعد المنافسة. مجموعات مستقلة:

وهي تختص بمتغير واحد يتم قياسه لمجموعات مختلفة من الأفراد، كمقارنة درجة الاحتراق النفسي عند حكام كرة القدم وحكام كرة السلة وحكام كرة اليد.

مجموعات مترابطة:

وهي تختص بمتغير واحد فقط طبق على مجموعة واحدة من الأفراد عددا متكررا من المرات(أكثر من مرتين). مثال:مقارنة نتائج الجلة في التقويم التشخيصي والتقويم التكويني والتقويم التحصيلي لمجموعة من التلاميذ.

كيفية اختيار الأساليب الاحصائية المناسبة:

للإجابة على هذا التساؤل لابد أن نضع في الاعتبار عدة نقاط أساسية:

- هدف البحث: دراسة علاقة (إحصاء ارتباطي)، دراسة فروق (إحصاء مقارن)

- نوع المجموعات أو عدد المتغيرات: متغير واحد، متغيرين، أكثر من متغيرين، مجموعة واحدة، مجموعتين مرتبطتين، مجموعتين مستقلتين....إلخ.

# المحاضرة 2:نظرة حول برنامج spss

يعتبر البرنامج الاحصائي للحاسوب الآلي المسمى spsswin برنابحا فعالا لتحليل بيانات الأبحاث العلمية، وكلمة spss اختصار للعبارة <u>s</u>tatistical <u>p</u>ackage for <u>s</u>ocial <u>s</u>cience التي تعني باللغة العربية رزمة البرامج الاحصائية للعلوم الاجتماعية، يعمل هذا البرنامج من خلال ويندوز windows الذي يمثل بيئة التشغيل لهذا البرنامج ولغيره من البرامج.

التجهيز لاستخدام برنامج spss :

أولاً : بعد جمع الاستبيانات نحدد لكل استبيان رقم ، وذلك ليسهل مراجعتها على البرنامج للتأكد من صحة إدخال البيانات في أي وقت.

ثانياً : نقوم بتعريف المتغيرات على البرنامج وفي هذه الاستبيان يكون لدينا اثنا عشر متغيراً كما يلي :

- •المسلسل: وهو متغير يعبر عن رقم المستجيب.
- النوع: وهو متغير اسمي (Nominal) .حيث سنعطي الرقم ١ للذكر والرقم ٢ للأنثى أسماء المتغيرات: لكي يعرف المتغير يجب أن نكتب اسم مختصر يدل على المتغير، مع مراعاة الآتي:
  - •لابد أن يبدأ بحرف ولا يمكن أن ينتهي بفترة.
    - •لا يتجاوز عدد الأحرف 64 وأن لا يتكرر اسم المتغير .
      - •لا يمكن استخدام الفراغ بين الأحرف .
  - •لا نستطيع استخدام الرموز أو الإشارات مثل %، ^، |، #، \$، &، أو الأقواس.()
    - •لا يمكن استخدام علامات الترقيم مثل ؟ ! : \* ، ; ;

لا تستخدم اسم من الأسماء المحجوزة لأوامر برنامج spss مثل:

(ALL, NE, EQ, TO, LE, LT, BY, OR, GT, AND, NOT, GE, WITH, etc...) أنواع المتغيرات:

المتغير الرقمي: تكون قيمها أرقام، والمتغير هنا يقبل الأرقام بصيغ معينة المتصلة كالطول والوزن والراتب ودرجة طالب ..إلخ

و النوعية مثل الجنس والحالة الاجتماعية والمؤهل العلمي. ... متغير الفاصلة Comma: يتكون المتغير من أرقام يفصل كل ثلاث حانات بفاصلة وتستعمل النقطة للكسر العشري. متغير النقطة Dot :يتكون المتغير من أرقام يفصل كل ثلاث حانات بنقطة وتستعمل الفاصلة للكسر العشري. متغير علمي Scientific Notation: للمتغير العددي مع إضافة النقطة (.) للفصل بين كل ثلاث مراتب صحيحة، كما تستخدم الفاصلة للفصل بين الجزء الصحيح والجزء العشري. متغير التاريخ Date: يتكون المتغير من أرقام تكتب بطريقة خاصة مثل التاريخ والوقت متغير علامة الدولار Dollar: يستعمل للإعلان عن العملة الأمريكية الدولار متغير العملة Custom Currency: يستعمل للعملات المختلفة . - متغير حرفي String :وهي من المتغيرات التي تكون بياناتها على شكل أحرف أو كلمات. - عرض البياناتWidth : وهو عدد أحرف اسم المتغير التي تحتاجها لإدخال البيانات - عدد المنازل العشرية.Decimal :وهو عدد الخانات العشرية التي ستستخدم في عملية إدخال البيانات. -وصف المتغير Label : يكتب وصف للمتغير وهو مفيد في حال تشابه اسم المتغير - القيمة Values: تستخدم لتعريف متغيرات نوعية رقمية أو حرفية مثل متغير النوع أو الحالة الاجتماعية أو المستوى الدراسي.

| _ | Value Labe            | ls                   |                   |   |                 |         |          | ?    | X |  |
|---|-----------------------|----------------------|-------------------|---|-----------------|---------|----------|------|---|--|
|   | -Value Labe<br>Value: | ls<br>1              |                   |   |                 | للإغلاق | اضغط هنا | 2 OK |   |  |
|   | Label:                | 1.00 = '<br>2.00 = ' | ''ذکر'<br>''أنثى' | - | تصبح بهذا الشكل | 1       |          | Hel  |   |  |

- عرض العمود Column : يحدد عرض العمود الذي يوجد فيه المتغير في شاشة Data .

- القيم المفقودة، Missing :عند إدخال البيانات هناك بيانات تكون غير موجودة فتصنف

– المحاذاة Align :وهي محاذاة البيانات يمين ، وسط ، يسار في العمود الذي يوجد فيه المتغير في شاشةData View

-تدريج المقياس Measure : لتحديد نوع البيانات : رتبي ،Ordinal ، كمي Scale ، اسميNominal .

المحاضرة 3:مقاييس الاحصاء الوصفي التطبيق العملي: إليك البيانات الآتية التي تمثل درجات 20 طالبا في مقياس الاحصاء 11,10,12,16,9,19,12,3,2,11,4,5,3,9,8,12,14,15,10,20 - المطلوب: حساب جميع مقاييس الاحصاء الوصفي. - الحل : – تعريف المتغير التالي على صفحة المتغيرات variable view Name Type Measure -علامة الطالب Numeric Scal -ادخال البيانات على صفحة البيانات Data view – الخطوات: analyzedescriptive statistics frequencies-– ادخال العلامة في قائمة المتغيرات variable واختيار statistics ونقوم بالتأشير على مقاييس النزعة المركزية central tendency ومقاييس التشتت dispersion ومقاييس تحديد شكل التوزيع distribution ومقاييس المكانة percentile value ثم نضغط على continue ثم فتظهر النتائج في الجدول الآتي:

### Statistics

درجة الطالب.

| N Valid                | 20      |                              |
|------------------------|---------|------------------------------|
| Missing                | 0       | القيم المفقودة               |
| Mean                   | 10.2500 | الوسط الحسابي                |
| Std. Error of Mean     | 1.14679 | الخطأ المعياري للوسط الحسابي |
| Median                 | 10.5000 | الوسيط                       |
| Mode                   | 12.00   | المنوال                      |
| Std. Deviation         | 5.12861 | الانحراف المعياري            |
| Variance               | 26.303  | التباين                      |
| Skewness               | .102    | معامل الالتواء               |
| Std. Error of Skewness | .512    | الخطأ المعياري للإلتواء      |
| Kurtosis               | 490-    | التفرطح                      |
| Std. Error of Kurtosis | .992    | الخطأ المعياري للتفرطح       |
| Range                  | 18.00   | المدى                        |
| Minimum                | 2.00    | أقل قيمة                     |
| Maximum                | 20.00   | أكبر قيمة                    |
| Sum                    | 205.00  | المحموع                      |
| Percentiles 25         | 5.7500  | المئيني 25                   |
| 33                     | 8.9300  | المئيني 33                   |
| 50                     | 10.5000 | المئيني 50                   |
| 66                     | 12.0000 | المئيني 66                   |
| 75                     | 13.5000 | المئيني 75                   |

|       | المحاضرة 4:استكشاف البيانات                   |                                   |
|-------|-----------------------------------------------|-----------------------------------|
|       | Non Parametric Test                           | * الاحتبارات غير المعلمية         |
|       | البيانات .                                    | ستخدم في حال عدم اعتدالية         |
|       | Kolmogrov _ Simrnov                           | * اختبار كولمحروف سمرنوف          |
|       | انات تخضع للتوزيع الطبيعي أم لا               | ستخدم لمعرفة ما اذا كانت البيا    |
|       |                                               | لتطبيق العملي:                    |
|       | مار 10 طلاب                                   | إليك البيانات الآتية التي تمثل أع |
|       | , 24 , 26, 22, 19,18                          | .21 .19 . 25 .23 . 20             |
|       | ت لا تخضع للتوزيع الطبيعي                     | اختبر الفرضية القائلة بأن البيانا |
|       |                                               | لحل :                             |
|       | بة المتغيرات variable view                    | عريف المتغير التالي على صفح       |
| Name  | Туре                                          | Measure                           |
| العمر | Numeric                                       | scale                             |
|       | نات Data view                                 | دخال البيانات على صفحة البيا      |
|       |                                               | لخطوات:                           |
|       |                                               | analyze-                          |
|       |                                               | Non ParmetricTest -               |
|       |                                               | 1-sample –k-s –                   |
|       | ر واحتيار Normal ونضغط ok فيظهر الجدول الآتي: | - ادخال البيانات في مربع الحوا    |
|       |                                               |                                   |
|       |                                               |                                   |
|       |                                               |                                   |
|       | 12                                            |                                   |

## One-Sample Kolmogorov-Smirnov Test

|                         |                | العمر   |
|-------------------------|----------------|---------|
| Ν                       |                | 10      |
| Normal Parametêrs       | Mean           | 21.7000 |
|                         | Std. Deviation | 2.75076 |
| Most Extreme            | Absolute       | .137    |
| Differences             | Positive       | .137    |
|                         | Negative       | 098     |
| Kolmogorov -Smirnov     | Z              | .433    |
| Asy mp. Sig. (2-tailed) | )              | .992    |

a. Test distribution is Normal.

b. Calculated from data.

Kolmogrov \_ Simrnov

اسم الاختبار : كولمجروف سمرنوف

الفرضية الاحصائية:

ف٥: البيانات تخضع للتوزيع الطبيعي

ف<sub>1</sub> : البيانات لا تخضع للتوزيع الطبيعي

قيمة الاختبار : 0.433

قيمة الاحتمال (sig) :0.99

القرار مع التعليق : يما أن قيمة الاحتمال أكبر من 0.05 إذن نقبل الفرضية الصفرية ، وبالتالي فالبيانات تتبع التوزيع الطبيعي.

المحاضرة 05: احتبار كا<sup>2</sup>لعامل واحد إحتبار كا<sup>2</sup> لعامل واحد: احتبار حسن المطابقة: يستخدم عندما يمكن تقسيم الأفراد الى فئات وخاصة في حال تقسيم الأفراد الى أقوياء و ضعاف، ناجحون وراسبون، ويستخدم الاختبار لاختبار مدى دلالة الفرق بين تكرار حصل عليه الباحث ويسمى بالتكرار المشاهد، وتكرار متوقع مؤسس على الفرضية الصفرية ويحسب بالقانون الآتي: حيث: (f\_0): التكرار التجريبي (التكرار المشاهد) (f<sub>e</sub>): التكرار المتوقع مع ملاحظة أن درجات الحرية df=n-1 حيث تدل n على عدد الفئات أو المجموعات. الخطوات باستخدام برنامج SPSS: الحالة الأولى: في حالة إدخال جميع الحالات. analyze-Non ParmetricTest -Legacy Dialogschi-square -الحالة الثانية: في حالة إدخال ملخص للحالات: -نقوم بالتعريف بالمتغيرات. –نقوم بإدخال البيانات. -نقوم بوزن الحالات كالأتي: data weight caces weight caces by frequency -

|                                                         | ثم نقوم بنفس الخطوات الأولى                                                      |
|---------------------------------------------------------|----------------------------------------------------------------------------------|
| ياضية في التعليم الابتدائي ، طرح السؤال الآتي:          | مثال: في سؤال لمجموعة من المدراء عن مدى أهمية التربية البدنية والر               |
| بحوثين بــــ نعم والبقية بــــ لا                       | <ul> <li>هل التربية البدنية والرياضية مهمة نعم أو لا، فأجاب 55 من الم</li> </ul> |
|                                                         | المطلوب: احتبار الفرضية الصفرية عند مستوى 0.05.                                  |
|                                                         | خطوات الحل:                                                                      |
| ل أهمية التربية البدنية والرياضية في التعليم الابتدائي. | صياغة الفرضية: ف0 : لا يوجد فرق بين المدراء فيما يخص أرائهم حول                  |
| نية والرياضية في التعليم الابتدائي .                    | ف <sub>1</sub> : = يوجد فرق بين المدراء فيما يخص أرائهم حول أهمية التربية البد   |
|                                                         | تحديد نوع الاختبار الاحصائي المناسب:                                             |
| تغير واحد وبالتالي فإن الاختبار الاحصائي المناسب        | البيانات جاءت على شكل تكرارات (مستوى قياسي اسمي) لم                              |
| 1.0                                                     | هو اختبار کا <sup>2</sup> لمتغیر واحد.                                           |
| Observed N Expected N Residual                          | بعد تطبيق الخطوات المذكورة سابقا نتحصل على النتائج                               |
| 55 50.0 5.0 نعم                                         | الآتية:                                                                          |
| 45     50.0     -5.0-       Total     100               | قيمة لاختبار : 1                                                                 |
| Test Statistics                                         | قيمة الاحتمال (sig):0.317 قيمة الاحتمال                                          |
| س.1                                                     | القرار مع التعليق :                                                              |
| Chi-Square 1.000<br>بة، وذيفض الفرضية                   | ما إن قيمة الاحتمال أكبر من 0.05 إذن نقبا الفرضية الصفريا                        |
| df 1                                                    | البديلة.                                                                         |
|                                                         |                                                                                  |
|                                                         |                                                                                  |
|                                                         |                                                                                  |
|                                                         |                                                                                  |
|                                                         |                                                                                  |

# المحاضرة 06: اختبار كا<sup>2</sup>لعاملين احتبار كا<sup>2</sup> لمتغيرين: احتبار الاستقلالية: يستخدم هذا الاختبار في دراسة متغيرين، وذلك لتحديد دلالة الفرق لمجموعتين مثلا: عما إذا كان الذكور يختلفون عن الاناث بالنسبة لنوع النشاطات الرياضية التي يمارسونها في أوقات الفراغ، أو نقوم باختبار الفروق بين طلبة العلوم التكنولوجية والعلوم الاجتماعية في طريقة دراستهم إما دراسة مكثفة أو دراسة منتظمة أو دراسة مختلطة . الخطوات باستخدام برنامج SPSS: لحالة الأولى: في حالة إدخال جميع الحالات. analyzedescriptive statistique crosstaps -– نقوم بإدخال المتغير الأول في الصفوف (s) row ، والمتغير الثاني في الأعمدة (column(s statistics ثم نضغط على chi-square – نقوم بالضغط على لحالة الثانية: في حالة إدخال ملخص للحالات: -نقوم بالتعريف بالمتغيرات. -نقوم بإدخال البيانات. -نقوم بوزن الحالات كالآتي: dataweight cacesweight caces by frequency-ثم نقوم بنفس الخطوات الأولى. مثال: أراد باحث أن يعرف مدى تأثير نوع التخصص في نمط الدراسة لدى طلاب الجامعة، وبعد التطبيق تحصل

على النتائج الآتية:.

| ضعيف | متوسط | عالي | نمط الدراسة |
|------|-------|------|-------------|
|      |       |      | التخصص      |
| 25   | 20    | 15   | علوم دقيقة  |
| 15   | 15    | 10   | رياضة       |

لمطلوب:

هل يتأثر نمط الدراسة بالتخصص، وبمعنى أخر هل يوجد فرق بين طلاب التخصصين في نمط الدراسة؟.

خطوات الحل:

صياغة الفرضية: ف0: لا يوجد فرق بين طلاب التخصصين في نمط الدراسة.

ف1: يوجد فرق بين طلاب التخصصين في نمط الدراسة..

تحديد نوع الاختبار الاحصائي المناسب: البيانات جاءت على شكل تكرارات (مستوى قياسي اسمي) لمتغيرين ، والهدف من البحث هو دراسة الفروق، وبالتالي فإن الاختبار الاحصائي المناسب هو اختبار كا<sup>2</sup> لعاملين.

وبعد تطبيق الخطوات المذكورة سابقا نتحصل

على النتائج الآتية:

قيمة الاحتبار : 0.223

قيمة الاحتمال (sig ):894.

القرار مع التعليق : بما ان قيمة الاحتمال أكبر من

0.05 إذن نقبل الفرضية الصفرية، ونرفض

الفرضية البديلة بمعنى أن نمط الدراسة لايتأثر بتخصص الطالب.

معامل كرامر: يستخدم لدراسة العلاقة بين متغيرين في مستوى القياس الاسمي، اذا كان المتغيران ثنائي التقسيم.

| <b>Chi-Square</b> | Tests |
|-------------------|-------|
|-------------------|-------|

|                              | Value             | df | Asymp. Sig. (2<br>sided) |
|------------------------------|-------------------|----|--------------------------|
| Pearson Chi-Square           | .223 <sup>a</sup> | 2  | .894                     |
| Likelihood Ratio             | .223              | 2  | .894                     |
| Linear-by-Linear Association | .066              | 1  | .798                     |
| N of Valid Cases             | 100               |    |                          |

a. 0 cells (0.0%) have expected count less than 5. The minimum expected count is 10.00.

الخطوات باستخدام برنامج SPSS: الحالة الأولى: في حالة إدخال جميع الحالات. analyzedescriptive statistique crosstaps · – نقوم بإدخال المتغير الأول في الصفوف (s) row ، والمتغير الثاني في الأعمدة (column(s - نقوم بالضغط على statistics ثم نضغط على chi-square و نضغط كذلك على statistics الحالة الثانية: في حالة إدخال ملخص للحالات: -نقوم بالتعريف بالمتغيرات. –نقوم بإدخال البيانات. -نقوم بوزن الحالات كالآبي: dataweight cacesweight caces by frequency-ثم نقوم بنفس الخطوات الأولى. مثال: في دراسة لمعرفة علاقة ممارسة النشاط البدني الرياضي للأطفال بمستوى تعليم الوالدين تحصلنا على النتائج الآتية: أكثر من طفلين 2 وأقل عدد الأطفال المستوى جامعي 20 15 15 10 ثانوي

18

## المطلوب:

هل يوجد ارتباط بين المتغيرين؟

خطوات الحل:

صياغة الفرضية: ف0: لا يوجد ارتباط بين المتغيرين.

ف1: يوجد ارتباط بين المتغيرين..

تحديد نوع الاختبار الاحصائي المناسب:

البيانات جاءت على شكل تكرارات (مستوى قياسي اسمي) لمتغيرين ، والهدف من البحث هو دراسة الارتباط، وبالتالي فإن الاختبار الاحصائي المناسب هو معامل كرامر بدلالة اختبار كا<sup>2</sup> لعاملين.

وبعد تطبيق الخطوات المذكورة سابقا نتحصل على النتائج الآتية:

Symmetric Measures

|                       |            | Value | Approx. Sig. |
|-----------------------|------------|-------|--------------|
| Nominal by<br>Nominal | Phi        | .212  | .180         |
|                       | Cramer's V | .212  | .180         |
| N of Valid Cases      |            | 40    |              |

قيمة الاختبار : 0.212

قيمة الاحتمال (sig ):18.

القرار مع التعليق : بما ان قيمة الاحتمال أكبر من 0.05 إذن نقبل الفرضية الصفرية، ونرفض الفرضية البديلة

معامل التوافق:

يستخدم لقياس الاقتران بين متغيرين يتم توحيدهما في جدول إحصائي خاص يسمى جدول التوافق لعاملين، ويطبق في حالة وجود متغير يتم تصنيفه إلى أكثر من فئتين.

الحالة الأولى: في حالة إدخال جميع الحالات.

analyze-

descriptive statistique -

الاختبار الاحصائي المناسب:البيانات اسمية، الهدف من البحث قياس التوافق ، لدينا متغيرين إحدا<sup>ه</sup>ما صنف إلى أكثر من فئتين، وبالتالي فإن معامل التوافق بدلالة اختبار كا<sup>2</sup> هو الاختبار المناسب.

#### Chi-Square Tests

| -                  |                     |    | Asymp. Sig. (2- |
|--------------------|---------------------|----|-----------------|
|                    | Value               | df | sided)          |
| Pearson Chi-Square | 22.414 <sup>a</sup> | 2  | .000            |
| Likelihood Ratio   | 23.075              | 2  | .000            |
| Linear-by-Linear   | 2 4 2 1             | 1  | 064             |
| Association        | 3.431               | I  | .064            |
| N of Valid Cases   | 220                 |    |                 |

a. 0 cells (0.0%) have expected count less than 5. The minimum expected count is 22.27.

#### Symmetric Measures

|                  |                         | Value | Approx. Sig. |
|------------------|-------------------------|-------|--------------|
| Nominal by       | Contingency Coefficient | 304   | 000          |
| Nominal          |                         | .304  | .000         |
| N of Valid Cases |                         | 220   |              |

قيمة الاختبار : 0.304

قيمة الاحتمال (sig):000.

القرار مع التعليق : بما ان قيمة الاحتمال أقل من 0.001 إذن نقبل الفرضية البديلة ونرفض الفرضية الصفرية.

س1.

|       |       | Frequenc<br>y | Percent | Valid Percent | Cumulative<br>Percent |
|-------|-------|---------------|---------|---------------|-----------------------|
| Valid | نعم   | 70            | 70.0    | 70.0          | 70.0                  |
|       | لا    | 30            | 30.0    | 30.0          | 100.0                 |
|       | Total | 100           | 100.0   | 100.0         |                       |

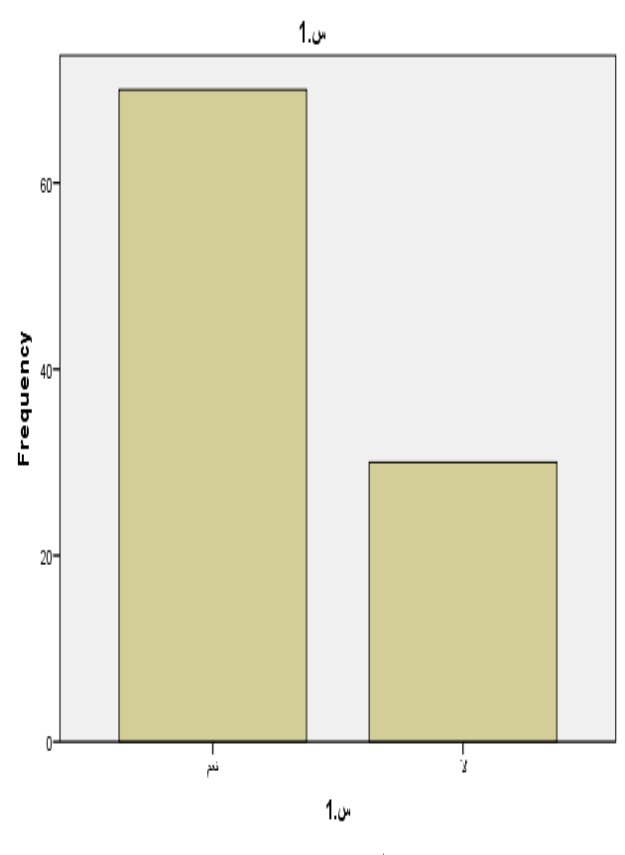

النكررات Cases weighted by

– استخدام اختبار كا<sup>2</sup> لعامل واحد لغرض التحقق من دلالة الفروق بين إجابات اللاعبين ، بالخطوات المعروفة سابقا. تحليل الاستجابة المتعددة: في سؤال لطلاب التربية البدنية في إحدى المراكز الثقافية عن سبب اختيارهم للغة اليبانية للدراسة كلغة ثانية ، وكانت الاستجابات كالآتي:

لاني اخترتها كلغة ثانية، لاني مهتم بالثقافة واللغة اليبانية، لاني أرغب بمتابعة دراستي في اليبان، لاني معجب بنشاطات المركز، لاني أتابع الأفلام اليبانية .

| إج.5 | إج.4 | إج.3 | إج.2 | إج. 1 | الرقم |
|------|------|------|------|-------|-------|
| 1    | 1    | 1    | 1    | 0     | 01    |
| 0    | 0    | 1    | 0    | 0     | 02    |
| 0    | 0    | 1    | 0    | 0     | 03    |
| 0    | 1    | 0    | 0    | 0     | 04    |
| 0    | 1    | 0    | 1    | 1     | 05    |

نلاحظ في السؤال أننا اتحنا للمستجيب الاجابة على أكثر من اختيار وعليه يكون التحليل كالآتي:

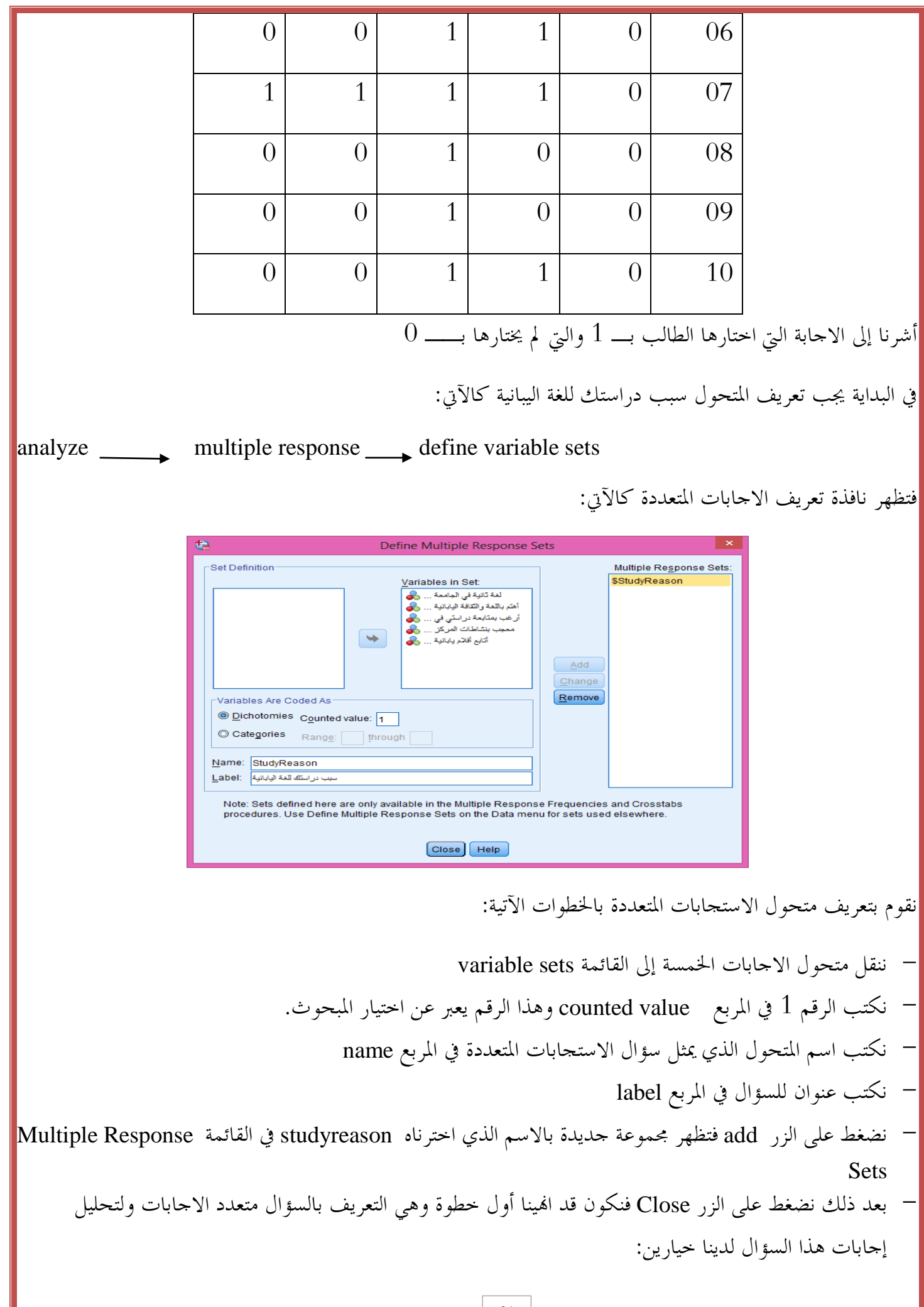

|                  |                                                                                                    | – التكررات:           |
|------------------|----------------------------------------------------------------------------------------------------|-----------------------|
|                  | للئوية ناخذ المسار الآتي:                                                                                                    | لحساب التكررات والنسب |
| analyze multiple | response frequencies                                                                                                    |                       |
|                  |                                                                                                    | فيظهر مربع الحوار:    |
|                  | Multiple Response Sets:     Table(s) for:     SStudyReason     StudyReason     Missing Values     Exclude cases listwise within dichotomies   Exclude cases listwise within categories     OK     Paste     Cancel |                       |

يحتوي هذا المربع على سؤال الاجابات المتعددة الذي قمنا بتعريفه في الخطوة السابقة وقد قمنا بنقل هذا السؤال من القائمة Multiple Response Sets إلى القائمة Table(s) for وبالضغط على زر ok نحصل على الجدول الآتي:

|                                   | Resp | onses   | Percent of |
|-----------------------------------|------|---------|------------|
|                                   | Ν    | Percent | Cases      |
| لغة ثانية سبب درسة اللغة اليبانية | 1    | 5.0%    | 10.0%      |
| الاهتمام بالثقافة                 | 5    | 25.0%   | 50.0%      |
| متابعة الدراسة                    | 8    | 40.0%   | 80.0%      |
| الاعجاب بالنشاطات                 | 4    | 20.0%   | 40.0%      |
| متابعة الأفلام                    | 2    | 10.0%   | 20.0%      |
| Total                             | 20   | 100.0%  | 200.0%     |

**\$studyreason Frequencies** 

جداول التقاطع Crosstabs : تستخدم لدراسة الارتباط بين متغيرات اسمية ، لنأخذ المثال السابق :سبب دراستك للغة اليبانية مع تحديد جنس الطالب.

| خطوات الحل:                                                                                                    |
|----------------------------------------------------------------------------------------------------|
| – إضافة متغبر جنبر الطالب مع إعطاء , قم 1 للذكور و2 للإناث في قيمة التغبر value                                                                                                    |
| -analyze → multiple response → Crosstabs                                                                                                    |
| فيظهر مربع الحوار الآبي:                                                                                                    |
| te Multiple Persperce Cresstabs                                                                                                    |
| Row(s): Options                                                                                                    |
| لغة تانية في الجامعة المح<br>المتم باللغة والتقافة اليابانية المح<br>أمتم باللغة والتقافة اليابانية المح                                                                                                    |
| ار حب بشدیده در اسی می (حب بشدیده در اسی می (حب بشدیده در اسی می (حب بشدیده در اسی می (حک (<br>ک (حک (ح |
|                                                                                                    |
| Multiple Response Sets:     Layer(s):                                                                                                    |
|                                                                                                    |
| OK Paste Reset Cancel Help                                                                                                    |
|                                                                                                    |
| في الشكل قمنا بنقل متحول الاجابات المتعددة studyreason إلى القائمة  (s)row، ومتغير جنس الطالب  Gender                                                                                                    |
| إلى القائمة (column(s، ويلاحظ وجود علامة استفهام بجانب متغير جنس الطالب، إذ يجب تحديد بحال لفئات المتغير ،                                                                                                    |
| ولاجل هذا نضغط على Define Ranges فيظهر مربع الحوار الاتي:                                                                                                    |
| taMultiple Response Cros                                                                                                    |
| Mi <u>n</u> imum: 1                                                                                                    |
| Continue Cancel Help                                                                                                    |
|                                                                                                    |
| تضع بحال لمتعير جنس الطالب بحيت تشمل جميع الحالات حيت في دراستنا 1 للد دور و2 للإنات، وبعد الضعط على                                                                                                    |
| زر continue                                                                                                    |
| يظهر مربع الحوار الآتي:                                                                                                    |
|                                                                                                    |
|                                                                                                    |
|                                                                                                    |
| 26                                                                                                    |

| ta Multip                                                                                                    | Multiple Response Crosstabs                    |  |  |  |  |  |  |
|----------------------------------------------------------------------------------------------------|------------------------------------------------|--|--|--|--|--|--|
| لغة تائية في الجامعة<br>أمتم باللغة والثقافة الوابانية<br>أر غب بمتابعة دراستي في<br>معجب بنتاطات المركز<br>أر يابانية | Row(s):<br>\$StudyReason Column(s): Gender(12) |  |  |  |  |  |  |
| Multiple Response Sets:                                                                                                | Layer(s):                                      |  |  |  |  |  |  |
| ОК Раз                                                                                                    | te <u>R</u> eset Cancel Help                   |  |  |  |  |  |  |

بالضغط على زر ok يظهر الجدول الاتي:

| Tableau croisé \$s | جنس. الطالب*tudyresaon |
|--------------------|------------------------|
|--------------------|------------------------|

|                          |                   |          | لطالب | جنس ا  |       |
|--------------------------|-------------------|----------|-------|--------|-------|
|                          |                   |          | male  | femele | Total |
| سبب دراسة اللغة اليبانية | لغة ثانية         | Effectif | 0     | 1      | 1     |
|                          | الاهتمام يالثقافة | Effectif | 2     | 3      | 5     |
|                          | متابعة الدراسة    | Effectif | 5     | 3      | 8     |
|                          | الاعجاب بالنشاطات | Effectif | 3     | 1      | 4     |
|                          | متابعة الافلام    | Effectif | 2     | 0      | 2     |
|                          | جنس الطالب        | Effectif | 6     | 0      | 6     |
| Total                    |                   | Effectif | 6     | 4      | 10    |

Les pourcentages et les totaux sont établis à partir des répondants.

a. Groupe de dichotomies mis en tableau à la valeur 1.

المحاضرة 08:معامل الارتباط البسيط الارتباط: هو تعيين طبيعة وقوة العلاقة بين متغيرين أو عدمها. معامل الارتباط هو مؤشر هذه العلاقة تستخدم معاملات الارتباط لقياس درجة الارتباط بين متغيرين (ظاهرتين) . تعريف معامل الارتباط : يعرف معامل الارتباط والذي يرمز له بالرمز r بأنه عبارة عن مقياس رقمي يقيس قوة الارتباط بين متغيرين، حيث تتراوح قيمته بين (1+) و(1-) ، وتدل إشارة المعامل الموجبة على العلاقة الطردية، بينما تدل إشارة المعامل السالبة على العلاقة العكسية . معامل سبيرمان لارتباط الرتب: نستخدم معامل سيبرمان لارتباط الرتب إذا كان قياس المتغيرين كليهما مقياس ترتيبي . طريقة حساب معامل سبيرمان لارتباط الرتب : إذا فرضنا أن المتغير X له الرتب R<sub>x</sub> وأن المتغير Y له الرتب R<sub>v</sub>. وبفرض أن d ترمز لفرق الرتبتين، يمعنى فإن معامل سبيرمان لارتباط الرتب يُعطى بالصيغة التالية:  $r_s = 1 - \frac{6\sum d^2}{n(n^2 - 1)}$ حيث n هي حجم العينة. الخطوات باستخدام برنامج SPSS: analyzecorrelate bivariate -- ادخال المتغيرين في قائمة المتغيرات variable ، واختيار الاختبار spermane ونضغط ok فيظهر جدول النتائج. 28

مثال : الجدول الآتي يمثل الرتب المعطاة لـــــ 10 رياضيين في كل من اختبار الجلوس من الرقود والشد الأعلى

| الطلاب          | 1 | 2 | 3 | 4 | 5 | 6 | 7 | 8 | 9 | 10 |
|-----------------|---|---|---|---|---|---|---|---|---|----|
| رتبة الإختبار 1 | 1 | 2 | 3 | 4 | 5 | 6 | 7 | 8 | 9 | 10 |
| رتبة الإختبار 2 | 2 | 3 | 1 | 5 | 4 | 6 | 8 | 7 | 9 | 10 |

المطلوب: اختبر فرضية الارتباط البسيط بواسطة برنامج .SPSS

# خطوات الحل:

الفرضية الاحصائية: ف0:لاتوجد علاقة بين المتغيرين، ف1: توجد علاقة بين المتغيرين.

الاختبار الاحصائي المناسب:البيانات رتبية، الهدف من البحث قياس العلاقة، لدينا متغيرين ، وبالتالي معامل ارتباط سبيرمان هو الاختبار المناسب.

وبعد تطبيق الخطوات المذكورة سابقا نتحصل على النتائج الآتية:

Correlations

|                   |              |                         | رتب الاحصاء | رتب القياس |
|-------------------|--------------|-------------------------|-------------|------------|
| Spearman's<br>rho | رتب الاحصاء. | Correlation Coefficient | 1.000       | .939**     |
|                   |              | Sig. (2-tailed)         |             | .000       |
|                   |              | Ν                       | 10          | 10         |
|                   | رتب القياس   | Correlation Coefficient | .939        | 1.00       |
|                   |              | Sig. (2-tailed)         | .000        | •          |
|                   |              | Ν                       | 10          | 10         |

قيمة الاختبار : 0.939

قيمة الاحتمال (sig):000.

القرار مع التعليق : بما ان قيمة الاحتمال أقل من 0.001 إذن نقبل الفرضية البديلة، ونرفض الفرضية الصفرية أي العلاقة بين المتغيرين علاقة معنوية.

معامل بيرسون للارتباط:

مستوى القياس المطلوب عند تطبيق معامل بيرسون للارتباط هو أن يكون كلا المتغيرين مقياس فترة أو نسبي أو بمعنى اخر أن تكون بيانات كلا المتغيرين( الظاهرتين) بيانات كمية. يمكن حساب معامل بيرسون بدلالة القراءات لبيانات المتغيرين

باستخدام الصيغة التالية:

$$r_{p} = \frac{n \sum xy - (\sum x)(\sum y)}{\sqrt{(n \sum x^{2} - (\sum x)^{2})(n \sum y^{2} - (\sum y)^{2})}}$$

analyze-

لخطوات:

correlate -

bivariate -

– ادخال المتغيرين في قائمة المتغيرات variable، واختيار الاختبار pearson ونضغط ok فيظهر جدول النتائج مثال : الجدول الآتي يمثل الدرجات المعطاة لــــ 8 طلاب في كل من مقياسي الاجصاء والقياس.

| 8 | 7  | 6 | 5  | 4  | 3  | 2 | 1  | الطلاب                     |
|---|----|---|----|----|----|---|----|----------------------------|
| 5 | 9  | 1 | 7  | 6  | 5  | 2 | 10 | درجة الإختبار <sub>1</sub> |
| 8 | 16 | 3 | 14 | 10 | 11 | 5 | 15 | درجة الإختبار 2            |

. المطلوب: اختبر فرضية الارتباط البسيط بواسطة برنامج .SPSS

خطوات الحل:

تحديد المشكل:هل توجد علاقة بين درجات الطلاب في مقياسي الاحصاء والقياس؟

الفرضية الاحصائية: ف0:لاتوجد علاقة بين المتغيرين، ف1: توجد علاقة بين المتغيرين (فرضية غير موجهة)

الاختبار الاحصائي المناسب:البيانات كمية، الهدف من البحث قياس العلاقة، لدينا متغيرين، وبالتالي معامل ارتباط بيرسون هو الاختبار المناسب.

وبعد تطبيق الخطوات المذكورة سابقا نتحصل على النتائج الآتية:

قيمة الاختبار : 0.445

قيمة الاحتمال (sig):269.

القرار مع التعليق :

بما أن قيمة الاحتمال أكبر من 0.05 إذن نقبل الفرضية الصفرية، ونرفض الفرضية البديلة أي العلاقة بين المتغيرين علاقة غير معنوية.

|                                     | درجات الاحصاء | درجات القياس |
|-------------------------------------|---------------|--------------|
| ورجات الاحصاء . Pearson Correlation | 1             | .445         |
| Sig. (2-tailed)                     |               | .269         |
| Ν                                   | 8             | 8            |
| درجات القياس. Pearson Correlation   | .445          | 1            |
| Sig. (2-tailed)                     | .269          |              |
| Ν                                   | 8             | 8            |

Correlations

الارتباط المتعدد:

تواجه الباحث دراسة ظواهر كثيرة ومتعددة من حيث تأثير بعضها على بعض، فمثلا تأثير عناصر اللياقة البدنية المتمثلة في عناصر السرعة والقوة والمرونة على القفز العالي، ولقياس هذا يستخدم معامل الارتباط المتعدد الذي يحدد قوة واتجاه تأثير عدة متغيرات متجمعة على متغير ما.

ويحسب بالقانون الآتي:

$$R_{Z,Xy}^{2} = \frac{R_{zx}^{2} + R_{zy}^{2} - 2(R_{zx*R_{zy*}R_{xy}})}{1 - R_{xy}^{2}}$$

حيث: R<sup>2</sup><sub>Z·xy</sub> = هو معامل التحديد للتابع Z المنحدر على xx، أي Z المتغير التابع الذي نقومه لمعرفة المتغيرين المستقلين xy.

لخطوات باستخدام spss:

analyze-

Regresion -

Linéaire-

- نقوم بنقل المتغير التابع إلى المستطيل المعنون بــــ dependent
- نقوم بنقل المتغيرات المستقلة إلى المستطيل المعنون بـ (s) Independent
  - ثم نضغط على ok فتظهر النتائج.

مثال: نفرض لدينا ثلاثة متغيّرات : امتحان التحصيل كمتغيّر تابع Z وامتحابي الانتباه X والمثابرة Y كمتغيرين مستقلين.

| Z | 4 | 6 | 7 | 14 | 8  | 10 | 13 | 12 | 14 | 13 |
|---|---|---|---|----|----|----|----|----|----|----|
| X | 4 | 6 | 5 | 10 | 15 | 9  | 10 | 14 | 10 | 11 |
| у | 3 | 5 | 4 | 8  | 6  | 8  | 11 | 12 | 9  | 11 |

المطلوب: احتبار فرضية الارتباط المتعدد بين المتغيّرات الثلاثة. حطوات احتبار الفرضية: – صياغة الفرضية: فo: لا يوحد ارتباط بين المتغيرات الثلاثة. H<sub>0</sub>: R<sub>Z. Xy</sub> =0 ف1: يوجد ارتباط بين الانتباه والمثابرة كمتغيرين مستقلين والتحصيل كمتغير تابع O< H<sub>1</sub>: R<sub>Z.Xy</sub> – الاختبار المناسب: البيانات في مستوى القياس الكمي، الهدف من البحث هو قياس الارتباط، لدينا أكثر من متغيّرين إذن معامل الارتباط المتعدد هو الاختبار المناسب.

وبعد تطبيق الخطوات المذكورة سابقا نتحصل على النتائج الآتية:

|       | Model Summary     |          |            |                   |  |  |  |  |  |  |
|-------|-------------------|----------|------------|-------------------|--|--|--|--|--|--|
|       |                   |          | Adjusted R | Std. Error of the |  |  |  |  |  |  |
| Model | R                 | R Square | Square     | Estimate          |  |  |  |  |  |  |
| 1     | .863 <sup>a</sup> | .744     | .671       | 2.08362           |  |  |  |  |  |  |

المثابرة ,الانتباه. Predictors: (Constant),

ANOVA<sup>a</sup>

|   | Model      | Sum of Squares | df | Mean Square | F      | Sig.              |
|---|------------|----------------|----|-------------|--------|-------------------|
| 1 | Regression | 88.510         | 2  | 44.255      | 10.194 | .008 <sup>b</sup> |
|   | Residual   | 30.390         | 7  | 4.341       |        |                   |
|   | Total      | 118.900        | 9  |             |        |                   |

a. Dependent Variable: التحصيل

b. Predictors: (Constant), الانتباه المثابرة

قيمة الاختبار : 10.194

قيمة الاحتمال (sig ):0.008.

القرار مع التعليق : يما أن قيمة الاحتمال أقل من 0.01 إذن نقبل الفرضية البديلة ونرفض الفرضية الصفرية

الارتباط الجزئي : هو أداة لقياس صافي الارتباط بين متغير تابع، وآخر مستقل بعد حذف التأثير المشترك للمتغيرات المستقلة الأخرى ، أي بعد تثبيتها .

قانون معامل الارتباط الجزئي:

معامل الارتباط الجزئي بين y و zمع تثبيت x  $r_{yz.x=} \frac{ryz - (r_{yx*r_{zx}})}{\sqrt{1 - r_{yx}^2} \sqrt{1 - r_{zx}^2}}$ حيث: . yo x معامل الارتباط البسيط بين  $R_{yx}$ zə y معامل الارتباط البسيط بين E وz. z. معامل الارتباط البسيط بين x و . الخطوات باستخدام spss: partial Analyze correlate - نقوم بنقل المتغير المستقل و التابع إلى المستطيل المعنون بـ Variables – نقوم بنقل المتغير المستقل المستبعد إلى المستطيل المعنون بـ Controlling for - ثم نضغط على ok فتظهر النتائج. مثال: احسب معامل الارتباط بين متغيري المثابرة والتحصيل مع عزل أثر متغير الانتباه. خطوات اختبار الفرضية:  $H_{0:} R_{Zy.X} = 0$ - صياغة الفرضية: ف٥: لا يوجد ارتباط بين المتغيرين. – الاختبار المناسب :البحث في معنوية العلاقة بين متغيرين أحدهما مستقل والآخر تابع، مع عزل أثر المتغير المستقل الثابي، وبما أن البيانات كمية، إذن معامل الارتباط الجزئي هو الاختبار المناسب.

قيمة الاحتبار : 0.783

قيمة الاحتمال (sig ):0.013

القرار مع التعليق : بما ان قيمة الاحتمال أقل من0.05 إذن نقبل الفرضية البديلة.

| Correla  | tions    |                         |          |         |
|----------|----------|-------------------------|----------|---------|
|          |          | Control Variables       | المثابرة | التحصيل |
| الانتباه | المثابرة | Correlation             | 1.000    | .783    |
|          |          | Significance (2-tailed) |          | .013    |
|          |          | df                      | 0        | 7       |
|          | التحصيل  | Correlation             | .783     | 1.0     |
|          |          | Significance (2-tailed) | .013     |         |
|          |          | df                      | 7        | 0       |
|          |          |                         |          |         |

67، 63، 46، 45، 66، 69، 62، 50، 56

المطلوب: هل هناك فروقا معنوية بين مستوى القلق لدى غير الرياضيين مستوى القلق الطبيعي والمقدر بـ 50 درحة، أو بتعبير آخر: هل يختلف مستوى القلق لدى غير الرياضيين عن مستوى القلق الطبيعي المقدر بـ 50 درحة؟ علما بأن الجل: - الفرضية الاحصائية: فـ0: لا يختلف مستوى القلق لغير الرياضيين عن مستوى القلق الطبيعي فـ0: لا يختلف مستوى القلق لغير الرياضيين عن مستوى القلق الطبيعي فـ1: مستوى القلق لغير الرياضيين يختلف عن المستوى القلق الطبيعي. فـ1: مستوى القلق لغير الرياضيين يختلف عن المستوى القلق الطبيعي. الاحتبار الإحصائي المناسب: بعد تطبيق الخطوات المذكورة سابقا باستخدام البرنامج نتحصل على النتائج الآتية:

**One-Sample Statistics** 

|       | Ν  | Mean    | Std. Deviation | Std. Error Mean |
|-------|----|---------|----------------|-----------------|
| القلق | 15 | 58.8000 | 8.74398        | 2.25769         |

**One-Sample Test** 

|       | Test Value | e = 50 |                 |                 |                                        |       |  |  |
|-------|------------|--------|-----------------|-----------------|----------------------------------------|-------|--|--|
|       |            |        |                 |                 | 95% Confidence Interval of<br>Differer |       |  |  |
|       | t          | df     | Sig. (2-tailed) | Mean Difference | Lower                                  | Upper |  |  |
| القلق | 3.898      | 14     | .002            | 8.800           | 3.95                                   | 13.64 |  |  |

قيمة الاختبار : 3.89

قيمة الاحتمال (sig) 0.002

القرار مع التعليق : بما ان قيمة الاحتمال أقل من 0.01 إذن نقبل الفرضية البديلة، ونرفض الفرضية الصفرية، بمعنى متوسط القلق لغير الرياضيين أكبر من المتوسط العادي . اختبار ت لمجموعتين مرتبطتين: يستخدم اختبار ت "عندما تكون البيانات في مستوى القياس الكمي أو النسبي ومصدر البيانات نفسه، كإجراء قياس قبلي على محموعة في متغير معين ومقارنة قيمه مع قيم القياس البعدي، وبحسب القانون الآتي:  $t_{col} = \frac{\Sigma d}{\sqrt{\frac{n\Sigma d^2 - (\Sigma d)^2}{n + 1}}}$ لخطوات باستخدام برنامج spss : analyzecompare Means-Paired-Sample T Teste -نقوم بنقل درجات المتغيرين إلى المستطيل المعنون Paired Variable ثم نقوم بالضغط على ok فتظهر لنا النتائج. مثال: قام باحث باقتراح برنامج للتخفيض من الضغط لذوي الاحتياجات الخاصة حركيا، وبعد التطبيق كانت النتائج كما ېلى: الأفراد القياس القبلي القياس البعدي لمطلوب : إذا علمت ان البيانات تميل إلى الاعتدالية في القياسين، تحقق من دلالة الفروق بين درجات القياس القبلي والبعدي في مستوى الضغط؟

- صياغة الفرضيات:

لحل:

ف1: يوجد فروق. ف0: لا يوجد فروق.

– الاختبار الإحصائي المناسب:

بما أن البيانات كمية ومعتدلة للقياسين، الهدف من البحث تحديد الفروق، لدينا مجموعتين مرتبطتين (مصدر البيانات واحد) إذن اختيار "ت" لمجموعتين مرتبطين هو الاختبار المناسب.

بعد تطبيق الخطوات المذكورة سابقا باستخدام البرنامج نتحصل على النتائج الآتية:

**Paired Samples Statistics** 

| -      |               | Mean    | Ν  | Std. Deviation | Std. Error Mean |  |  |
|--------|---------------|---------|----|----------------|-----------------|--|--|
| Pair 1 | القياس القبلي | 51.8000 | 10 | 17.43432       | 5.51322         |  |  |
|        | القياس البعدي | 45.9000 | 10 | 18.93527       | 5.98786         |  |  |

**Paired Samples Test** 

|        |                                     |       | Р              | aired Differences |            |                                           |      |    |                 |
|--------|-------------------------------------|-------|----------------|-------------------|------------|-------------------------------------------|------|----|-----------------|
|        |                                     |       |                |                   | 95%<br>Int | Confidence<br>terval of the<br>Difference |      |    |                 |
|        |                                     | Mean  | Std. Deviation | Std. Error Mean   | Lower      | Upper                                     | t    | df | Sig. (2-tailed) |
| r 1 ما | القبلي.القياس<br>القياس –<br>البعدي | 5.900 | 14.654         | 4.63429           | -4.58      | 16.383                                    | 1.27 | 9  | .235            |

قيمة الاختبار : 1.273

قيمة الاحتمال (sig) الاحتمال

القرار مع التعليق : بما ان قيمة الاحتمال أكبر من 0.05 إذن نقبل الفرضية الصفرية، ونرفض الفرضية البديلة، بمعنى لايوجد فروق في الضغط مابين درجات القياس القبلي ودرجات القياس البعدي.

المحاضرة 11: اختبار ت للمجموعتين المستقلتين. اختبار ت للمجموعتين المستقلتين: يستخدم في حال الفرق بين متوسطي عينتين مستقلّتين عن طريق حساب القيمة المحسوبة ومقارنتها بجدول توزيع ت ونفترض اختبار ت ما يلي: اعتدالية توزيع درجات المتغيّر التابع لكل من العينتين – التجانس  $f_{cal} = \frac{v_2}{v_1}$   $\frac{1}{v_1} = \frac{v_2}{v_1}$ مقارنة النسبة الفائية مع قيمة ف من جدول توزيع" ف" بدرجات حرية ( n1 -1) للبسط، ( n2 -1) للمقام عند مستوى α =0,05)، فإذا كانت السنة الفائية المحسوبة أقل من القيمة الجدولية فإن القرار يكون بقبول فرضية تجانس المحموعتين. أما إذا كانت السنة الفائية المحسوبة أكبر من القيمة الجدولية فإن القرار يكون برفض فرضية تجانس المجموعتين وقبول البديل( عدم التجانس)، ومن هذا فإننا أمام حالتين: الحالة الأولى: إذا كان العيّنتان متجانستان.  $\frac{\overline{x_{1}} - \overline{x_{2}}}{\sqrt{\frac{(n_{1} - 1)\delta_{1}^{2} + (n_{2} - 1)\delta_{2}^{2}}{(n_{1} + n_{2}) - 2}} \times \left[\frac{1}{n_{1}} + \frac{1}{n_{2}}\right]}$  $n_1 \neq n_2$  $T = \frac{\overline{x_1} - \overline{x_2}}{\sqrt{\frac{\delta_1^2 + \delta_2^2}{\delta_1^2 + \delta_2^2}}}$  $n_1 = n_2$ 

الحالة الثانية: العينتان غير متجانستان:

$$\begin{aligned} n_1 &= n_2 \\ T &= \frac{\overline{x_1} - \overline{x_2}}{\sqrt{\frac{\delta_1^2 + \delta_2^2}{n}}} \\ T &= \frac{\overline{x_1} - \overline{x_2}}{\sqrt{\frac{\delta_1^2}{n_1} + \frac{\delta_2^2}{n_2}}} \\ n_1 \neq n_2 \end{aligned}$$

$$df = \left[\frac{\delta_1^2}{n_1} + \frac{\delta_2^2}{n_2}\right]^2 \div \left[\frac{\delta_1^4}{n_1^2(n_1 - 1)} + \frac{\delta_1^4}{n_2^2(n_2 - 1)}\right]$$

الخطوات باستخدام برنامج spss:

analyze-

compare Means-

Independent -Sample T Teste -

نقوم بنقل المتغير التابع إلى المستطيل المعنون Test Variable ثم نقوم بنقل المتغير المستقل إلى المستطيل المعنون ب Grouping variable والذي على أساسه سيتم تقسيم امجموعتين المراد المقارنة بينهما.

عند إدخال المتغير التابع يصبح الزر Define Groups قابل للضغط ، وبعد الضغط عليه

نقوم بإدخال الرقم 1 الذي يرمز للقسم 1 ، والرقم 2 للقسم 2

مثال<sub>1</sub>:

طبق اختبار لقياس المهارة الكلية في كرة السلة على قسمين دراسيتين، مستوى أولى ثانوي وكانت بيانات الاختبار كما بلي:

| 5 | 6 | 5 | 7 | 8 | 9 | 3 | 6 | 5 | 10 | القسم 1 |
|---|---|---|---|---|---|---|---|---|----|---------|
| 4 | 3 | 5 | 2 | 5 | 4 | 4 | 1 | 2 | 7  | القسم 2 |

فإذا افترضنا أنه لا توجد فروق بين متوسطي القسمين في المهارة الكلية لكرة السلة، فإلى أي مدى يمكن قبول أو رفض هذه الفرضية عند مستوى α=0,05.

الحل: خطوات اختبار الفرضية:

- الفرضيات: فo= لا يوجد فروق بين القسمين في المهارة الكلية لكرة السلة

ف1: يوجد فروق بين القسمين في المهارة الكلية لكرة السلة.

الاختبار المناسب: البيانات كمية، والهدف من البحث هو تحديد دلالة الفروق، البيانات معتدلة، المحموعتين مستقلتين (مصدر البيانات مختلف)، متجانستين ومتساويتين في العدد، إذن اختبار " ت" لمجموعتين مستقلتين متجانستين متساويتين في العدد هو الاختبار المناسب.

بعد تطبيق الخطوات المذكورة سابقا باستخدام البرنامج نتحصل على النتائج الآتية:

#### **Group Statistics**

|                | رقم القسم | N  | Mean   | Std. Deviation | Std. Error Mean |
|----------------|-----------|----|--------|----------------|-----------------|
| المهارة الكلية | القسم 1   | 10 | 6.4000 | 2.11870        | .66999          |
|                | القسم 2   | 10 | 3.7000 | 1.76698        | .55877          |

#### Independent Samples Test

|                |                                      | Lever<br>Equality o | ne's Test for<br>of Variances |      | t-test for Equality of Means |          |            |                            |                              |                               |  |  |
|----------------|--------------------------------------|---------------------|-------------------------------|------|------------------------------|----------|------------|----------------------------|------------------------------|-------------------------------|--|--|
|                |                                      |                     |                               |      |                              | Sig. (2- | Mean       | Std.<br>Error<br>Differenc | 95% Cor<br>Interva<br>Differ | nfidence<br>I of the<br>rence |  |  |
|                |                                      | F                   | Sig.                          | t    | df                           | tailed)  | Difference | е                          | Lower                        | Upper                         |  |  |
| المهارة الكلية | Equal<br>variances<br>assumed        | .42                 | .52                           | 3.09 | 18                           | .006     | 2.70       | .87                        | .86                          | 4.53288                       |  |  |
|                | Equal<br>variances<br>not<br>assumed |                     |                               | 3.09 | 17.43                        | .006     | 2.70       | .87                        | .86                          | 4.53712                       |  |  |

قيمة الاحتبار : 3.09

قيمة الاحتمال (sig ):0.006

القرار مع التعليق : يما ان قيمة الاحتمال أقل من 0.01 إذن نقبل الفرضية البديلة، ونرفض الفرضية الصفرية، يمعنى يوجد فروق معنوية بين القسمين في المهارة الأساسية لكرة السلة ولصالح القسم 1.

# المحاضرة 12:تحليل التباين الأحادي

تحليل التباين:

يهدف تحليل التباين إلى قياس دلالة الفروق يبن محموعتين فأكثر، وعما إذا كانت هذه الفروق راجعة إلى اختلاف حقيقي ( ظروف التجريب)، أم راجعة إلى عوامل الصدفة.

تحليل التباين الأحادي:

يستخدم عندما نريد دراسة أثر متغير مستقل واحد على متغير تابع.

افتراضات تحليل التباين:

العشوائية في اختيار المجموعات.

التوزيع الطبيعي لدرجات المتغير التابع.

التجانس.

خطوات الحل:

 $f_{\text{cal}=\frac{MS_{\text{bet}}}{MS_{\text{error}}}}$ 

 $Ss_{t} = \sum x^2 - \frac{(\sum x)^2}{N}$   $solution = \sum tc^2 - \frac{(\sum x)^2}{N}$   $solution = \frac{Stc^2}{n} - \frac{(\sum x)^2}{N}$   $solution = \frac{Stc^2}{N}$   $solution = \frac{Stc^2}{N}$ soluti

 $df_{tot=}$ N-1 .1 .1 .1 ...  $df_{tot=}$ N-1 ...  $f_{tot=}$ 

الاختبار المناسب:

المجموعات مستقلة ، والهدف من البحث هو قياس الفروق إذن تحليل التباين الأحادي هو الاختبار المناسب.

بعد تطبيق الخطوات السابقة نتحصل على النتائج الآتية:

## ANOVA

الاداء

|                   | Sum of Squares | df | Mean Square | F     | Sig. |
|-------------------|----------------|----|-------------|-------|------|
| Between<br>Groups | 38.933         | 2  | 19.467      | 8.848 | .004 |
| Within Groups     | 26.400         | 12 | 2.200       |       |      |
| Total             | 65.333         | 14 |             |       |      |

قيمة الاختبار : 8.848

قيمة الاحتمال (sig):0.004

القرار مع التعليق :

بما أن قيمة الاحتمال أقل من 0.01 إذن نقبل الفرضية البديلة، ونرفض الفرضية الصفرية، بمعنى يوجد فروق معنوية بين المجموعات الثلاثة في اختبار الآداء.